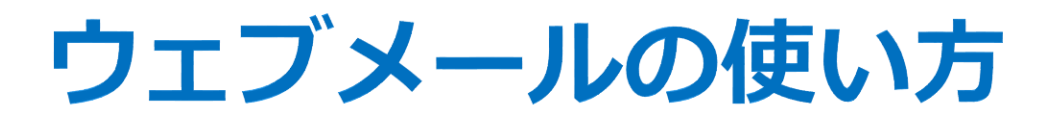

# WebMail Starter Guide

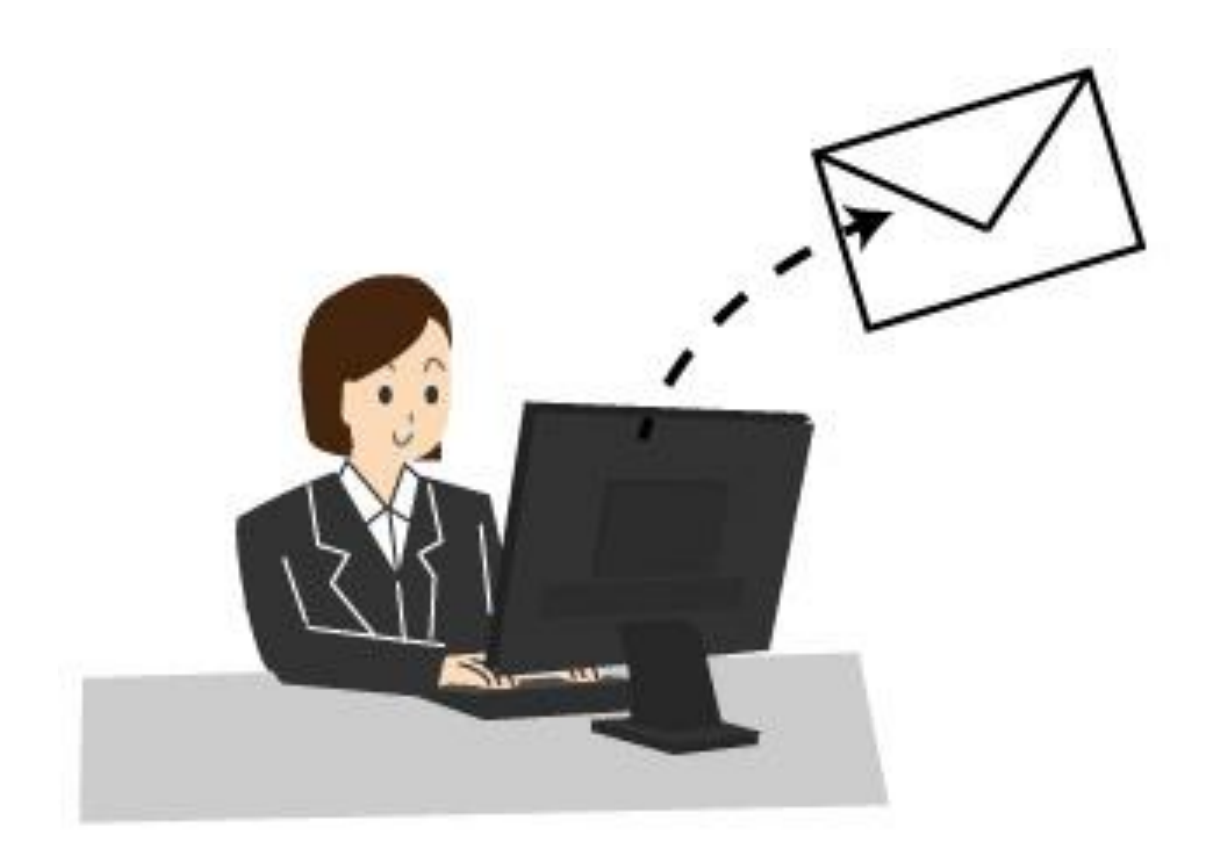

April 2020

鳴門教育大学情報基盤センター

## 目 次

#### Iメールの使い方

| 1. | サインイン             | P.2  |
|----|-------------------|------|
| 2. | メール(Outlook)画面の表示 | P.3  |
| 3. | 新規メール作成           | Р.4  |
| 4. | 添付ファイルの追加         | P.6  |
| 5. | 署名の作成             | P.8  |
| 6. | 返信                | P.10 |
| 7. | 印刷                | P.11 |
|    |                   |      |

#### Ⅱ予定表の使い方

| 1. | 予定の入力     | P.12 |
|----|-----------|------|
| 2. | 他のユーザとの共有 | P.15 |

**III Outlook アプリを利用した Office365 メール設定方法(iPhone/iPad)** P.18

(Google Chrome により説明します。それ以外のブラウザでは画面構成が異なることがあります。)

Iメールの使い方

1. サインイン

①Web ブラウザを起動し、アドレスバーに下記の URL を入力して接続する。
 【URL】 https://portal.office.com/

② [**ユーザーID**] を入力する。

|     | Microsoft<br>サインイン <sup>学籍番号または</sup> 個人番号 | +@naruto- <mark>u</mark> .ac.jp |
|-----|--------------------------------------------|---------------------------------|
| (例) | 12345678@naruto-u.ac.jp                    | ×                               |
|     | 戻る次へ                                       |                                 |
|     | アカウントをお持ちではない場合、作成できます。                    |                                 |
|     | アカウントにアクセスできない場合                           |                                 |
|     |                                            |                                 |
|     |                                            |                                 |

③ [**パスワード**] を入力してサインインする。

| Microsoft   | Ř     |
|-------------|-------|
| パスワードの入力    |       |
| •••••       | ٦     |
| 戻る          | サインイン |
| パスワードを忘れた場合 |       |
|             |       |

#### 2. メール(Outlook)の表示

① [Outlook] をクリックする。

| <br><b>鳴門教育大学</b>                        | Office 365      | ,⊂ t         | 検索                |            |         |            |              |             | Q 🕸     | ?                          | D                    |
|------------------------------------------|-----------------|--------------|-------------------|------------|---------|------------|--------------|-------------|---------|----------------------------|----------------------|
| こんにちは<br>+<br>新規作成 ~ Outle<br>Forms ずべての | ook<br>OneDrive | <b>W</b> ord | <b>X</b><br>Excel | PowerPoint | OneNote | SharePoint | <b>Teams</b> | Office OT>ス | マワン ひのま | ウスポー<br>づける。<br>氏名がま<br>す。 | インタを<br>とご自身<br>表示され |

#### ②メール画面が表示される。

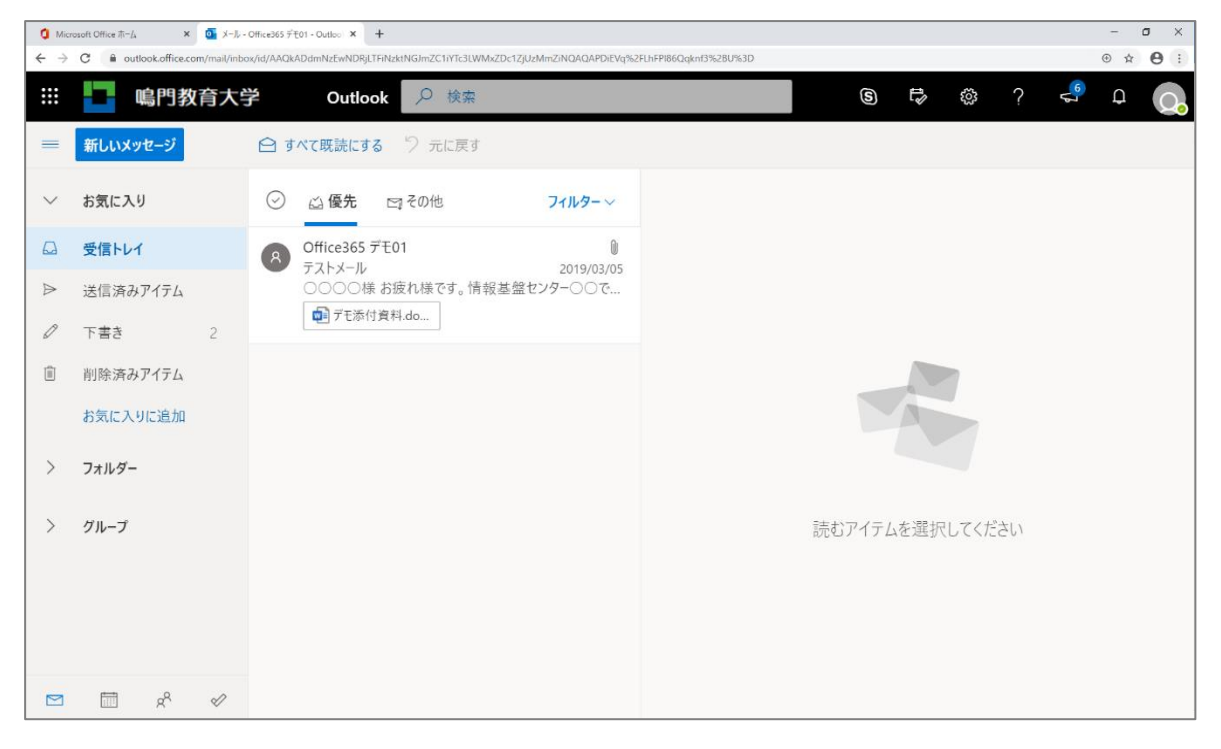

## 3. 新規メール作成

① [新しいメッセージ] をクリックする。

| 0 Mic                    | rosoft Office 市一人 X   | <b>⊡</b> ×−ル - | - Office365 7 | €01 - Outloo ×      | +                       |            |                 |          |                  |    |    |  |   |   |                                              | -   | a × |
|--------------------------|-----------------------|----------------|---------------|---------------------|-------------------------|------------|-----------------|----------|------------------|----|----|--|---|---|----------------------------------------------|-----|-----|
| $\leftarrow \rightarrow$ | C 🔒 outlook.office.co | om/mail/inbi   | ox/id/AAQI    | ADdmNzEwNDRji       | .TFiNzktNGJmZC1iYTc3L   | WMxZDc1ZjU | zMmZiNQAQAPDiEV | Vq%2FLhi | FPI86Qqknf3%2BU% | 3D |    |  |   |   |                                              | • • | 0:  |
|                          | 嶋門教                   | 育大学            | 学             | Outlo               | ok 🔎 検索                 | 8          |                 |          |                  |    | \$ |  | ŝ | ? | en al an an an an an an an an an an an an an | Q   | Q.  |
| =                        | 新しいメッセージ              | ]              |               | べて既読にす              | 3 7 元に戻る                | ġ          |                 |          |                  |    |    |  |   |   |                                              |     |     |
| ~                        | お気に入り                 |                | $\odot$       | 🛆 優先                | 日その他                    |            | フィルター~          |          |                  |    |    |  |   |   |                                              |     |     |
|                          | 受信トレイ                 |                | 8             | Office365<br>テストメール | デモ01                    |            | 2019/03/0       | 15       |                  |    |    |  |   |   |                                              |     |     |
|                          | 送信済みアイテム              |                |               |                     | 表 お疲れ様です。 ti<br>t 資料 do | 青報基盤 (     | センター〇〇で         |          |                  |    |    |  |   |   |                                              |     |     |
| Ø                        | 下書き                   | 2              |               | ▶ ノ ており3 見をす.00     |                         |            |                 |          |                  |    |    |  |   |   |                                              |     |     |
| Ĩ                        | 削除済みアイテム              |                |               |                     |                         |            |                 |          | 7                |    |    |  |   |   |                                              |     |     |
|                          | お気に入りに追加              |                |               |                     |                         |            |                 |          |                  |    |    |  |   |   |                                              |     |     |
| >                        | フォルダー                 |                |               |                     |                         |            |                 |          |                  |    |    |  |   |   |                                              |     |     |
| >                        | グループ                  |                |               |                     |                         |            |                 |          | 読むアイテムを選択してください  |    |    |  |   |   |                                              |     |     |
|                          |                       |                |               |                     |                         |            |                 |          |                  |    |    |  |   |   |                                              |     |     |
|                          |                       |                |               |                     |                         |            |                 |          |                  |    |    |  |   |   |                                              |     |     |
|                          | Å 🗇                   | Ø              |               |                     |                         |            |                 |          |                  |    |    |  |   |   |                                              |     |     |

# ②宛先を入力もしくは[宛先]をクリックし選択する。[件名] [本文] を入力。

|   | 鳴門教育大学               | ダ Outlook ♀ 検索                                 | S 🛱 🔅 ? 🔩 D 💽                |
|---|----------------------|------------------------------------------------|------------------------------|
| = | 新しいメッセージ             |                                                | ▷ 送信 1 添付 ∨ ⑤ 暗号化 1 破棄 …     |
| ~ | お気に入り                | ⑦ △優先 □ その他 フィルター ∨                            | <sup>宛先</sup> 宛先 BCC         |
|   | 受信トレイ                | Office365 デモ01     I     ブニトメール     2019/03/05 | CC                           |
| ⊳ | 送信済みアイテム             | ○○○○様 お疲れ様です。情報基盤センター○○で                       | 件名                           |
| Ø | 下書き 2                | ■ テモ添付資料.do                                    | 件名を追加                        |
| Û | 削除済みアイテム             |                                                |                              |
|   | お気に入りに追加             |                                                | 本文                           |
| > | フォルダー                |                                                |                              |
| > | グループ                 |                                                |                              |
|   |                      |                                                |                              |
|   |                      |                                                |                              |
|   | tii x <sup>R</sup> √ |                                                | 読むアイテムを選択してください 🖉 (件名なし) 🛛 🗡 |

宛先の右側にある [BCC] をクリックし、送信先を指定する。

|        | <b>鳴門教育大学</b> | <mark>斧 Outlook</mark> ♀ 検索           | s 🕫 🔅 ? 🔩 o 💽                                                                                         |
|--------|---------------|---------------------------------------|----------------------------------------------------------------------------------------------------|
| =      | 新しいメッセージ      |                                       | ▷ 送信 🛯 添付 ∨ 🙆 暗号化 📋 破棄 …                                                                              |
| $\sim$ | お気に入り         | ⑦ △ 優先 □ その他 71ルター ∨                  | 宛先 8 Office365 デモ05 × BCC                                                                             |
|        | 受信トレイ         | 8 Office365 デモ01<br>デストメール 2019/03/05 | сс                                                                                                    |
| ⊳      | 送信済みアイテム      | ○○○様お疲れ様です。情報基盤センター○○で…               |                                                                                                    |
| 0      | 下書き 3         | TTTTTTTTTTTTTTTTTTTTTTTTTTTTTTTTTTTTT | テストメール                                                                                                |
| Î      | 削除済みアイテム      |                                       | デモ05 様                                                                                                |
|        | お気に入りに追加      |                                       | テストメールをお送りします。                                                                                        |
| >      | フォルダー         |                                       |                                                                                                    |
| >      | グループ          |                                       |                                                                                                    |
|        |               |                                       | $\checkmark$ A A° <b>B</b> $I$ $\bigcup$ $\swarrow$ A $\equiv$ $\models$ $\bullet$ $\equiv$ $\bullet$ |
|        |               |                                       | ▶ 📋 🛛 ✓ 📾 ··· 15:06 に保存された下書き                                                                         |

#### ④メールを送信する。

[送信]をクリックするとメッセージが送信される。

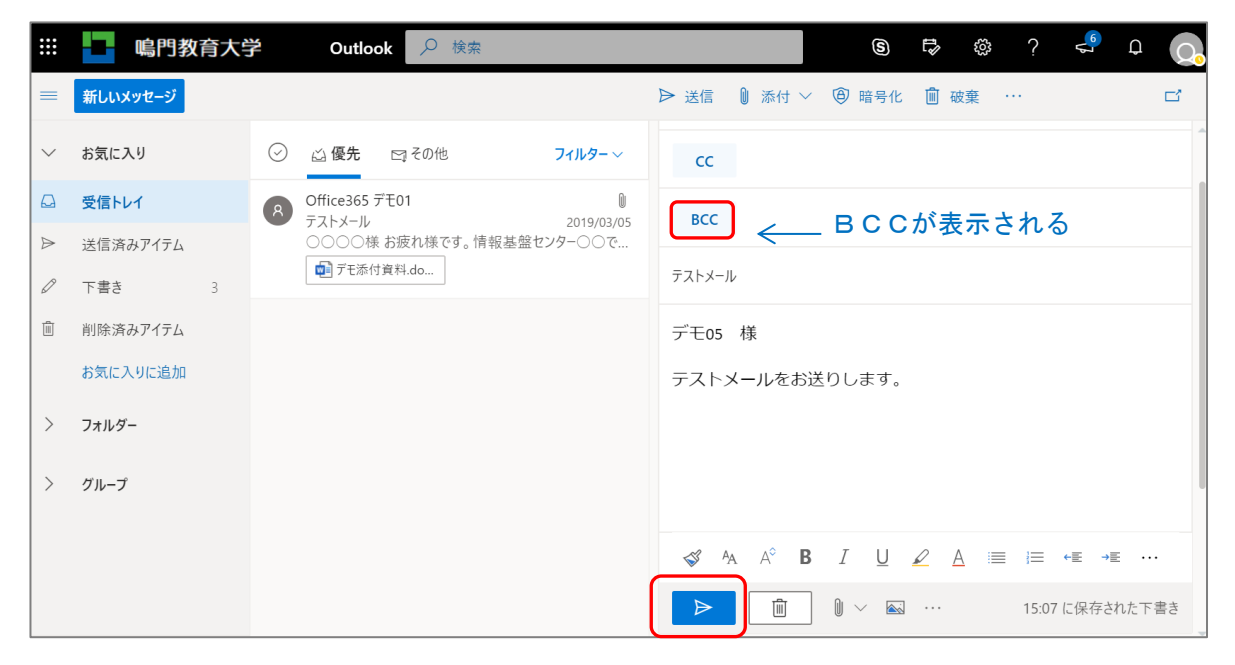

#### 4. 添付ファイルの追加

①クリップマーク(添付)をクリックする。

|        | 嶋門教育大学   | <b>子 Outlook</b> $ ho$ 検索           | ତ ୮୭ ର ? 🔩 ୦ 💽                                                                                                    |
|--------|----------|-------------------------------------|----------------------------------------------------------------------------------------------------|
| =      | 新しいメッセージ |                                     | ▷ 送信 ⑧ 添付 ∨ ⑧ 暗号化 前 破棄 … □                                                                                                    |
| $\sim$ | お気に入り    | ⑦ ◎ 優先 □ その他 7ィルター ∨                | СС                                                                                                    |
|        | 受信トレイ    | Office365 デモ01<br>テストメール 2019/03/05 | всс                                                                                                    |
| ⊳      | 送信済みアイテム | ○○○○様 お疲れ様です。情報基盤センター○○で…           |                                                                                                    |
| Ø      | 下書き 3    | ₩ TT添付資料.do                         | テストメール                                                                                                    |
| Î      | 削除済みアイテム |                                     | デモ05 様                                                                                                    |
|        | お気に入りに追加 |                                     | テストメールをお送りします。                                                                                                    |
| >      | フォルダー    |                                     |                                                                                                    |
| >      | グループ     |                                     |                                                                                                    |
|        |          |                                     | ${\mathscr A}  {\mathbb A}  {\mathbb A}^\circ  {\mathbb B}  I  \underline{{\mathbb U}}  \underline{{\mathscr L}}  \underline{{\mathbb A}}  \mathop{\mathop{\boxtimes}}  {\mathbb H}  {\mathbb H}  {\mathbb $ |
|        |          |                                     | ▶ 🗊 🛛 ✓ 📾 ··· 15:07 に保存された下書き                                                                                                    |

②該当するファイルを選択する。

[このコンピュータから選択]をクリックし、ファイルのある場所を指定する。

| ▶ 送信   | 0 添付 ∨      | 🕒 暗号化                    | ⓓ 破棄 ・・ |  |  |  |  |
|--------|-------------|--------------------------|---------|--|--|--|--|
|        | 旦 このコン      | ピューターから選                 | 択       |  |  |  |  |
| сс     | クラウド        | の場所から選択                  | ł       |  |  |  |  |
| BCC    | 添付ファイルの候    | 補                        |         |  |  |  |  |
|        | 「アモ添く」 デモ添く | 付資料.docx<br><sup>ル</sup> | -       |  |  |  |  |
| テストメール |             |                          |         |  |  |  |  |

③資料が添付されたことを確認する。

|   | <u>鳴門教育大</u> | <b>学 Outlook</b>                                                                                                    | 6 🕫 🔅 ? 🔩 Q                                                        |
|---|--------------|----------------------------------------------------------------------------------------------------|--------------------------------------------------------------------|
| = | 新しいメッセージ     |                                                                                                    | ▷ 送信 1 添付 × 1 個 暗号化 1 前 破棄 ··· □                                   |
| ~ | お気に入り        | ⑦ △ 優先 □ その他 71ルター ~                                                                                                    | сс                                                                 |
| A | 受信トレイ        | Office365 デモ01     ブストメール     2019/03/05                                                                                                    | BCC                                                                |
| ⊳ | 送信済みアイテム     | ○○○様お疲れ様です。情報基盤センター○○で…                                                                                                    |                                                                    |
| 0 | 下書き 3        | Third Third Thir | テストメール                                                             |
| Û | 削除済みアイテム     |                                                                                                    | pdf 揭示物.pdf                                                        |
|   | お気に入りに追加     |                                                                                                    |                                                                    |
| > | フォルダー        |                                                                                                    | デモ05 様                                                             |
| > | グループ         |                                                                                                    |                                                                    |
|   |              |                                                                                                    | ≪ ^A A° <b>B</b> <i>I</i> <u>U</u> <u>∠</u> <u>A</u> ≔ ⊨ +≡ +≡ ··· |
|   |              |                                                                                                    | ▶ 🗊 🛛 ✓ 📾 ··· 15:07 に保存された下書き                                      |

#### 5.署名の作成

| U |          |                              | ての設定を扱い」          |                          |
|---|----------|------------------------------|-------------------|--------------------------|
|   | <u> </u> | <b>学 Outlook</b> <i>♀</i> 検索 |                   | ଷ୍ତ 🕫 🙆 ? 🔩 ଦ୍ 💽         |
| = | 新しいメッセージ |                              | ▶ 送信 🔋 添付 ∨ 🧐 暗   |                          |
| ~ | お気に入り    |                              | сс                | ✓ Outlook の設定を検索します      |
|   | 受信トレイ    | Office365 デモ01               | ВСС               |                          |
| ⊳ | 送信済みアイテム | ○○○様 お疲れ様です。情報基盤センター○○で…     |                   |                          |
| 0 | 下書き 3    | ┇ 〒モ添付資料.do                  | テストメール            | 最大 中 コンパクト               |
| Ŵ | 削除済みアイテム |                              | Baff 揭示物.pdf      | スレッド ビュー 🕕               |
|   | お気に入りに追加 |                              | 1 MB              | ● 最新のメッセージを一番上に          |
|   |          |                              | デモ05 様            | ○ 最新のメッセージを一番下に          |
|   | フォルター    |                              | テフトメールをお送りしま      | () #7                    |
| > | グループ     |                              |                   | 閲覧ウィンドウ                  |
|   |          |                              |                   | <ul> <li>右に表示</li> </ul> |
|   |          |                              | 🖋 🗛 A° <b>B</b> I | ○下に表示                    |
|   |          |                              |                   | ● 非表示                    |
|   |          |                              |                   | Outlook のすべての設定を表示 に     |

# ① [設定] メニューの中から [Outlook のすべての設定を表示] を選択する。

# ②オプションメニュー内の [メール] - [作成と返信]を選択する。

| 設定                                                                                                    | レイアウト                                                                                                    | 作成と返信 保存 破選 ×                                                                                                    |
|----------------------------------------------------------------------------------------------------|----------------------------------------------------------------------------------------------------|----------------------------------------------------------------------------------------------------|
| <ul> <li>&gt; 設定を検索</li> <li>② 全般</li> <li>ご メール</li> <li>団 予定表<br/>x<sup>A</sup> 運絡先<br/>クイック設定を表示</li> </ul> | 作成と返信           添付ファイル           ルール           一括処理           迷惑メール           アクションのカスタマイズ           メールを同期           メッセージの取り扱い           転送           自動応答           アイテム保持ポリシー           S/MIME | 電子メールの署名<br>送信するメール メツセージに自動的に追加される要先を作成します。                                                                                                    |
|                                                                                                    | グループ                                                                                                    | メッセージ形式         メッセージを作成するときに差出人と Bcc の行を表示するかどうかを選択します。         BCC を常に表示する         差出人を常に表示する         メッセージを         HTML ◇         形式で作成する         ●         12pt ◇         B I 型 ▲         作成するメッセージは、既定では次のようになります。         メッセージの形式はメッセージ新規作成ウィンドウで変更することもできます。 |

## ③署名を作成する。署名を作成後[保存]をクリックする。

×(画面右上)をクリックして、メール作成画面に戻る。

| 設定                                                                                                    | レイアウト                                                                                                    | 作成と返信 磁東 ×                                                                                                    |
|----------------------------------------------------------------------------------------------------|----------------------------------------------------------------------------------------------------|----------------------------------------------------------------------------------------------------|
| <ul> <li>設定を検索</li> <li>② 金段</li> <li>□ メール</li> <li>□ 予定表</li> <li>x<sup>4</sup> 連絡先</li> <li>クイック設定を表示</li> </ul> | レイアウト<br><b>作成と返信</b><br>添付ファイル<br>ルール<br>一括処理<br>迷惑メール<br>アクションのカスタマイズ<br>メールを同期<br>メッセージの取り扱い<br>転送<br>自動応答<br>アイテム保持ポリシー<br>S/MIME<br>グループ | matrix          電子メールの着名          送信するメール メッセージに自動的に追加される署名を作成します。            圖 《 ね A B I U 2 A 国 日 ** ** ** 臣 王 3 0 0 ***             [明門数育大学             ○ 0 0 0             TEL***************************** |
|                                                                                                    |                                                                                                    | У У СТ. С. С. С. С. С. С. С. С. С. С. С. С. С.                                                                                                    |

# ④署名を挿入する。[…] をクリックし, [署名の挿入]を選択する。

| ▶ 送信 🛯 添付 ∨ 🗐 暗号化 💼 破棄 | ••••                                          | Ľ        |
|------------------------|-----------------------------------------------|----------|
|                        | 下書きを保存                                        |          |
| 宛先                     | 署名を挿入                                         | BCC      |
| сс                     | 差出人を表示                                        |          |
|                        | 重要度の設定 >                                      |          |
| 件名を追加                  | メッセージのオブションを表示                                |          |
|                        | プレーン テキストに切り替える                               |          |
|                        | アクセシビリティの問題のチェック                              |          |
|                        |                                               |          |
|                        |                                               |          |
|                        |                                               |          |
|                        |                                               |          |
|                        |                                               |          |
|                        |                                               |          |
| 🛷 🗛 A° B I U 🖉 A       | = ⊨ •≡ •≡ » ≡ ≡ ≡ •≥ •≥ x² x₂ ••• ₽¶ ¶4 ♡ ♡ 🏠 | <b>=</b> |
| 送信 破棄 🛯 🗸 🖂 💋          |                                               |          |
|                        |                                               |          |

## 6.返信

①画面右上の, [返信] または [全員に返信] を選択する。

| 返信 | й   |                                                  |
|----|-----|--------------------------------------------------|
|    | ے ( | ice365 デモ01<br>9/03/05 (火) 15:49<br>ce365 デモ01 ⊗ |
|    |     | デモ添付資料.docx<br>13 KB                             |
|    |     | po様                                              |
|    |     | 袁れ様です。情報基盤センター∞です。<br>βを添付いたしますのでご確認ください。        |
|    |     |                                                  |
|    |     | ) O O O<br>EL***-***                             |
|    |     | )                                                |

# ②返信内容を入力して、〔送信〕をクリックする。

|   | <b>鳴門教</b>      | 育大 | 学       | Outlo               | ok 🔎 検索                      |             | S 🛱                                       | -     |    | ę | ۵ 🕻  |
|---|-----------------|----|---------|---------------------|------------------------------|-------------|-------------------------------------------|-------|----|---|------|
| = | 新しいメッセージ        |    | 前前      | 除日ア                 | ?ーカイブ 🛇 迷惑メール                | - ◇ 白 移動 ◇  | ⑦ 分類 ∨ ◎ 再通知 ∨ ♡ 元に戻す …                   |       |    |   |      |
| ~ | お気に入り           |    | $\odot$ | 🛆 優先                | □ その他                        | 711J9-~     | テストメール                                    |       |    | 0 | 1~ 🗉 |
|   | 受信トレイ           |    | 0       | [下言き] Of<br>> テストメー | ffice365 デモ01<br>-ル          | 2019/03/05  | 8 宛先: Office365 デモ01                      |       |    |   | 2    |
| 0 | 送信済みアイテム<br>下書き | 5  |         | 0000k               | ₹ わ波れ様 (* 9 。 信報基3<br>付資料.do | ≞t279=00 (° |                                           |       |    |   |      |
| Û | 削除済みアイテム        |    |         |                     |                              |             | 返信内容を入力する                                 |       |    |   |      |
| > | フォルダー           |    |         |                     |                              |             | 歴旧的各をパガチる                                 |       |    |   |      |
| > | グループ            |    |         |                     |                              |             | [m]                                       |       |    |   |      |
|   |                 |    |         |                     |                              |             | 🗳 🗛 Ả B I U 🖉 A 🗏 🖂 🕫 🕫 🕫 🕫 😪 Xỉ X, 👐 🗟 Þ | I¶∢ ' |    | 2 |      |
|   |                 |    |         |                     |                              | (           | 送信 🚺 枝葉 🕛 🖌 📾 😐 🌽 …                       |       |    |   |      |
|   |                 |    |         |                     |                              |             | <ul> <li>              ●</li></ul>        | 2     | 55 | * | → …  |

#### 7. 印刷

|   | <u>鳴門教育</u>            | 学 Outlook <i>P</i> 検索                              | S 返信                  |
|---|------------------------|----------------------------------------------------|-----------------------|
| = | 新しいメッセージ               | 創除 〒 アーカイブ ◇ 迷惑メール > ED 移動 > ◇ 分類 > ○ 早            | ■通知 ~ ∽ 元に戻す 全員に返信    |
|   |                        |                                                    | 転送                    |
| ~ | お気に入り                  | ◇ △ 優先 □ その他 フィルター > アストメール                        | 会議を作成して全員に返信          |
| 2 | 受信トレイ                  | Office365 デモ01 Office365 デモ01 Office365 2019/03/05 | デモ01 削除<br>(水) 15:49  |
| ŀ | 送信済みアイテム               | ○○○様 お疲れ様です。 情報基盤センター○○で… Office365 デ              | to1 ≫ 未開封にする          |
| 9 | 下書き 4                  | ■ デモ添付資料.do<br>デ<br>13                             | モ添付資料.docx フラグを設定する   |
| J | 削除済みアイテム               |                                                    | IM で返信                |
|   | お気に入りに追加               | 0000様                                              | 全員にIMで返信              |
|   | <b>¬</b> . II <i>N</i> | お疲れ様                                               | です。情報基盤セン・迷惑メールとしてマーク |
|   | ノオルター                  | 員が社で利用                                             | フィッシング詐欺として報告する       |
|   | グループ                   |                                                    | ポリシーの割り当て >           |
|   |                        | 鳴門教                                                | 育大学 ルールを作成            |
|   |                        | 0 0<br>TFI***-                                     | o o 印刷                |
|   |                        |                                                    |                       |
|   |                        |                                                    | イマーシブ リーダーで表示         |
|   |                        |                                                    | メッセージの詳細を表示           |
| 9 | <u> </u>               |                                                    | 新しいウィンドウで開く           |
|   |                        | テストメール                                             | ✓ (仟名なし) ×            |

① […] (その他の操作) をクリックし, [印刷]を選択する。

### ② [印刷] のアイコンをクリックすると、印刷設定画面が出る。

該当するプリンタを選択し[印刷]をクリックする。

| <ul><li>Microsoft Office オ</li></ul> | tーム × 🧃 メール - Office365 デモ01 - Outlool × 🕂                                                          |           |                    |                 | -        |      |
|--------------------------------------|----------------------------------------------------------------------------------------------------|-----------|--------------------|-----------------|----------|------|
| ← → C 🔒                              | outlook.office.com/mail/inbox/id/AAQkADdmNzEwNDRjLTFiNzktNGJmZC1iY                                  | Tc3LWMxZD | c1ZjUzMmZiNQAQAPDi | EVq%2FLhFPI86Q. | ⊕ ♀ ☆    | Θ:   |
|                                      | デストメール<br>Office365 デモ01 < demo01@narutouacip.onmicrosoft.com>                                      |           | 印刷                 |                 | 1枚       | 1 Q. |
|                                      | 2016年3月15日)<br>発売の前後3485 学行11-dem011後4415044gpanmicosoft.com><br>単 治行27(4) 項(13) 3(3)<br>で初時代報 Goo: |           | 送信先                | XPR11           | (jmprn 👻 | ]    |
|                                      | ∞∞∞様<br>お鹿れ様です。債務基価センター∞です。<br>商務を添付いたしますのでご確認ください。                                                 |           | ページ                | すべて             | Ŧ        |      |
| ₽                                    | 明門致育大学                                                                                              |           | 部数                 | 1               |          |      |
| Û Î                                  | ο ο ο ο<br>Τ <u>Ε</u> ί***.***                                                                      |           | レイアウト              | 縦               | •        |      |
|                                      |                                                                                                    |           | カラー                | カラー             |          |      |
| >                                    |                                                                                                    |           | 詳細設定               |                 | ~        |      |
| >                                    |                                                                                                    |           |                    |                 |          |      |
|                                      |                                                                                                    |           |                    |                 |          |      |
|                                      |                                                                                                    |           |                    |                 |          |      |
|                                      |                                                                                                    |           |                    | 印刷 =            | キャンセル    |      |
|                                      |                                                                                                    |           |                    |                 |          |      |

#### Ⅱ.予定表の使い方

1.予定の入力

①画面左にある [予定表] のアイコンをクリックして、予定表の画面に変える。

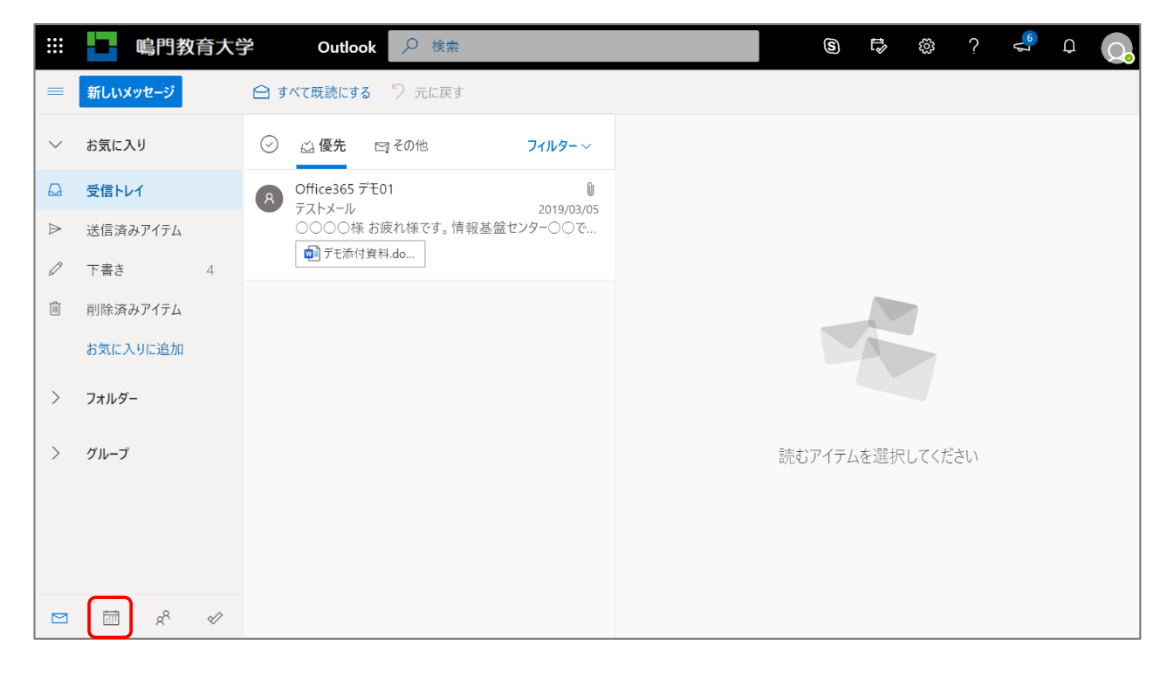

#### ② [予定表] が表示される。

|        |     |      | ł                | 嵨   | 門孝  | <b></b><br>文育 | 大学           | Ou     | tlook 🔎               | 検索         |      |     |       |      | S  | E, | ŝ        | ?           | °,  | Q    | Q.  |
|--------|-----|------|------------------|-----|-----|---------------|--------------|--------|-----------------------|------------|------|-----|-------|------|----|----|----------|-------------|-----|------|-----|
| =      |     | 新し   | いイ               | ベン  | -   |               |              | 聞 今日   | $\uparrow \downarrow$ | 2020 年 1 月 | ~    |     |       |      |    | f  | 討月~      | Ŕ           | 共有  | 合 印  | 刷   |
| $\sim$ | 2   | 2020 | ) 年 <sup>·</sup> | 1月  |     | $\uparrow$    | $\downarrow$ | 日曜日    | 月曜日                   | 火曜日        | 水曜日  | 木曜日 | 金曜日   | 土曜日  | 1月 | 24 | 日 (金)    |             |     |      |     |
| в      |     | 月    | 火                | 水   | 木   | 숲             | ±            | 12月29日 | 30                    | 31         | 1月1日 | 2   | 3     | 4    |    |    |          |             |     |      |     |
| 29     | 9   | 30   | 31               | 1   | 2   | 3             | 4            |        |                       |            |      |     |       |      |    |    |          |             |     |      |     |
| 5      |     | 6    | 7                | 8   | 9   | 10            | 11           |        |                       |            |      |     |       |      |    |    |          |             |     |      |     |
| 12     | 2   | 13   | 14               | 15  | 16  | 17            | 18           | 5      | 6                     | 7          | 9    | 9   | 10    | 11   |    |    |          |             |     |      |     |
| 19     | 9   | 20   | 21               | 22  | 23  | 24            | 25           | 5      | 0                     | /          | 0    | 9   | 10    |      |    |    |          |             |     |      |     |
| 26     | 5   | 27   | 28               | 29  | 30  | 31            | 1            |        |                       |            |      |     |       |      |    |    |          |             |     |      |     |
| 2      |     | 3    | 4                | 5   | 6   | 7             | 8            |        |                       |            |      |     |       |      |    |    |          |             |     |      |     |
|        |     |      |                  |     |     |               |              | 12     | 13                    | 14         | 15   | 16  | 17    | 18   |    |    |          |             |     |      |     |
|        |     | 予定   | 表を               | 追加  |     |               |              |        |                       |            |      |     |       |      |    |    |          |             |     |      |     |
|        | 1   | 予定   | 表を               | インオ | (−ト |               |              |        |                       |            |      | C   |       |      | -  |    | -=+imi+: | わている        | ±σΗ | ちいま+ | + / |
|        | ,   |      | <b>B</b> •       | ~-  | +   |               | -            | 19     | 20                    | 21         | 22   | 23  | 1月24日 | 2.5  |    |    | .市  凹C1  |             |     | のりよい | 270 |
|        | 1   | 山人   | нυ               | 丁正  | 衣   |               |              |        |                       |            |      |     |       |      |    |    |          | 9.01 - LI I |     |      |     |
|        | -   | 予定   | 表                |     |     |               | _            |        |                       |            |      |     |       | J    |    |    |          |             |     |      |     |
| 0      | I   | 日本   | の休               | 日   |     |               |              | 26     | 27                    | 29         | 当日   | は上部 | に青し   | ヽライ: | ンガ | 「入 |          |             |     |      |     |
| 0      | 110 | 延生   | 日                |     |     |               | -            | 20     | <u>~</u> 1            | 20         |      |     |       |      |    |    |          |             |     |      |     |
|        | 3   |      | <b></b>          |     | RR  |               | «            |        |                       |            |      |     |       |      | •  |    |          |             |     |      |     |

③予定を入れたい日(※ここでは1/31)をクリックすると予定表が表示するので [その他のオプション]をクリックする。

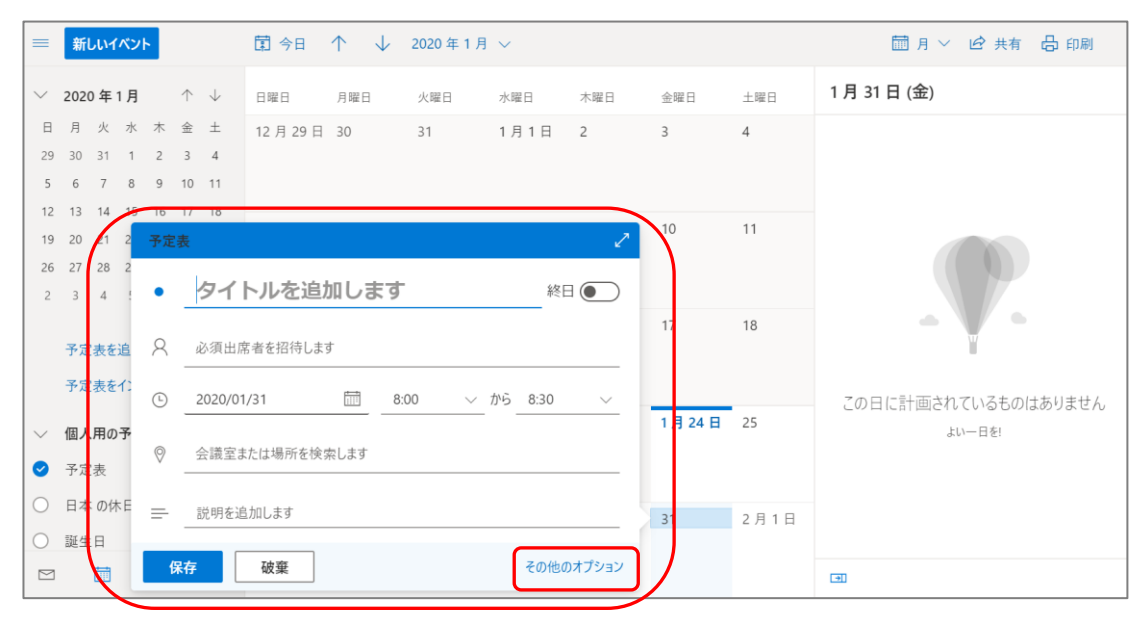

④予定の詳細を入力して、最後に[保存]をクリックする。

| H | 保存 💼 破棄 📴 スケジュール アシスタント 🧧 空き時間 \vee 🖉 分類 \vee 🗉 返信のオン                                                | プション 〜 |                       |        |
|---|----------------------------------------------------------------------------------------------------|--------|-----------------------|--------|
| • | <b>集中講義「</b> 00000000」                                                                               | _ ←    | → 2020年1月31日(金)       | $\sim$ |
| 8 | 出席者を招待します 任意                                                                                         |        | 2020/01/31 (金) 空き時間です |        |
| Ŀ | 2020/01/31                                                                                           | 日時。    |                       |        |
| Ĉ | 繰り返し: 繰り返さない ~                                                                                       | 9      |                       |        |
| 0 | 会議室または場所を検索します<br>・<br>・<br>・<br>・<br>、<br>アラームなど<br>オンライン会議を追加 ~                                    | 10     |                       |        |
| Ŭ | リマインダー: なし $\vee$                                                                                    |        |                       |        |
| = | 場所:教育用端末室<br>時間:1限-4期まで                                                                              | 12     |                       |        |
|   | → 備考                                                                                                 | 13     |                       |        |
|   | $\swarrow$ AA A° <b>B</b> $I$ U $\checkmark$ A $\equiv$ $\equiv$ $\leftrightarrow$ $\equiv$ $, =$ $$ |        |                       |        |

# ⑤予定がカレンダーに反映される。

|                                         |                                | 嵨                   | 門孝                  | 收育                  | 大学                 | Ou     | tlook 🔎               | ) 検索       |      |     |                     |      | ଭ 🖙 🐵 ? 🔩 ପ 🖸        |
|-----------------------------------------|--------------------------------|---------------------|---------------------|---------------------|--------------------|--------|-----------------------|------------|------|-----|---------------------|------|----------------------|
| =                                       | 新しい                            | イベン                 | ٢                   |                     |                    | 🗊 今日   | $\uparrow \downarrow$ | 2020 年 1 月 | ~    |     |                     |      | 前月 🗸 🖒 共有 🔓 印刷       |
| $\sim$                                  | 2020 年                         | 1月                  |                     | $\uparrow$          | $\downarrow$       | 日曜日    | 月曜日                   | 火曜日        | 水曜日  | 木曜日 | 金曜日                 | 土曜日  | 1月31日(金)             |
| 日<br>29<br>5                            | 月 火<br>30 31<br>6 7            | 水<br>1<br>8         | 木<br>2<br>9         | 金<br>3<br>10        | ±<br>4<br>11       | 12月29日 | 30                    | 31         | 1月1日 | 2   | 3                   | 4    | 終日<br>集中講義「○○○○○○○○」 |
| 12<br>19<br>26<br>2                     | 13 14<br>20 21<br>27 28<br>3 4 | 15<br>22<br>29<br>5 | 16<br>23<br>30<br>6 | 17<br>24<br>31<br>7 | 18<br>25<br>1<br>8 | 5      | 6                     | 7          | 8    | 9   | 10                  | 11   |                      |
|                                         | 予定表<br>予定表                     | を追加<br>をイン7         | )<br>ポート            |                     |                    | 12     | 13                    | 14         | 15   | 16  | 17                  | 18   |                      |
| <ul><li>✓</li><li>✓</li><li>✓</li></ul> | <b>個人用</b><br>予定表              | の予定                 | 表                   |                     | Î                  | 19     | 20                    | 21         | 22   | 23  | 1月24日               | 25   |                      |
| 0                                       | 日本 の<br>誕生日                    | 休日                  | RR                  |                     | ~                  | 26     | 27                    | 28         | 29   | 30  | 31<br><b>集中講義</b> 「 | 2月1日 | <b>a</b>             |

## ⑥予定を編集する。

作成した予定の上でクリックし、出てきた画面の[編集]をクリックする。

|                     |                     |                      | 嶋                   | 目孝                  | 育                   | 大学                 | Ou          | tlook 🔎               | )検索     |      |     |              |               | 6 🕏                        | ŝ            | ?              | <b>%</b> | ф         | 2 |
|---------------------|---------------------|----------------------|---------------------|---------------------|---------------------|--------------------|-------------|-----------------------|---------|------|-----|--------------|---------------|----------------------------|--------------|----------------|----------|-----------|---|
| =                   | 新し                  | いイ                   | ベント                 |                     |                     |                    | <b>聞</b> 今日 | $\uparrow \downarrow$ | 2020年1月 | ~    |     |              |               |                            | 間月           | ~ @            | 共有       | 合 印刷      |   |
| $\sim$              | 2020                | 年1                   | 月                   |                     | $\uparrow$          | $\downarrow$       | 日曜日         | 月曜日                   | 火曜日     | 水曜日  | 木曜日 | 金曜日          | 土曜日           | 1月31                       | 日 (金)        |                |          |           |   |
| 日<br>29<br>5        | 月<br>30<br>6        | 火<br>31<br>7         | 水<br>1<br>8         | 木<br>2<br>9         | 金<br>3<br>10        | ±<br>4<br>11       | 12月29日      | 30                    | 31      | 1月1日 | 2   | 3            | 4             | ┃ 終日                       | 集中           | 講義「〇〇          |          |           |   |
| 12<br>19<br>26<br>2 | 13<br>20<br>27<br>3 | 14<br>21<br>28<br>4  | 15<br>22<br>29<br>5 | 16<br>23<br>30<br>6 | 17<br>24<br>31<br>7 | 18<br>25<br>1<br>8 | 5           | 6                     | 7       | 8    | 9   | 10           | 11            |                            | l            | _ こ 0<br>_ て ŧ | <br>O I  | ビグリッ<br>く |   |
|                     | 予定:                 | 表を<br>表を             | 追加<br>インポ           |                     |                     |                    | 12          | 13                    | 14      | 15   | 16  | 17           | 18<br>予定表     |                            |              |                |          | 2         |   |
| ~<br>0              | 個人                  | 用の <sup>.</sup><br>表 | 予定                  | ŧ                   |                     | Î                  | 19          | 20                    | 21      | 22   | 23  | 1月24日        | • 集<br>© 2020 | <b>中講義「</b><br>)/01/31 (金) | 〇〇〇〇<br>(終日) | 000            | 00       | LC        |   |
| 0                   | 日本誕生                | の休<br>日              | Ξ                   | R <sup>P</sup>      |                     | 2                  | 26          | 27                    | 28      | 29   | 30  | 31<br>集中講義「( | ≕ 場所          | : 教育用端                     | 末室 時間        | 閉:1限~          | -4限まで    | 5         |   |

#### 2. 他のユーザとの共有

①共有をクリックします。

|                                         | ľ                                                                  |                     | 鳴                   | 門孝                                                                      | 收育                  | 大学                 | Ou     | tlook 🔎               | 検索         |      |     |              |      | s 🛱     | ŝ     | ? <    | <mark>۹ م</mark> |
|-----------------------------------------|--------------------------------------------------------------------|---------------------|---------------------|-------------------------------------------------------------------------|---------------------|--------------------|--------|-----------------------|------------|------|-----|--------------|------|---------|-------|--------|------------------|
| =                                       | 新                                                                  | 6111                | א׳                  | 4                                                                       |                     |                    | 🛱 今日   | $\uparrow \downarrow$ | 2020 年 1 月 | ~    |     |              |      |         | 月 ~   | 19 共有  | 日 日 同 刷          |
| ~                                       | 202                                                                | 0年                  | 1月                  |                                                                         | $\uparrow$          | $\downarrow$       | 日曜日    | 月曜日                   | 火曜日        | 水曜日  | 木曜日 | 金曜日          | 土曜日  | 1月31    | 日 (金) |        |                  |
| 日<br>29<br>5                            | 月<br>30<br>6                                                       | 火<br>31<br>7        | 水<br>1<br>8         | 木<br>2<br>9                                                             | 金<br>3<br>10        | 土<br>4<br>11       | 12月29日 | 30                    | 31         | 1月1日 | 2   | 3            | 4    | 終日      | 集中講   | ₿[0000 | 100000           |
| 12<br>19<br>26<br>2                     | 13<br>20<br>27<br>3                                                | 14<br>21<br>28<br>4 | 15<br>22<br>29<br>5 | 16<br>23<br>30<br>6                                                     | 17<br>24<br>31<br>7 | 18<br>25<br>1<br>8 | 5      | 6                     | 7          | 8    | 9   | 10           | 11   |         |       |        |                  |
|                                         | <ol> <li>3 4 5 6 7 8</li> <li>予定表を追加</li> <li>予定表をインポート</li> </ol> |                     |                     | 12     13     14     15     16     17     18       予定表を追加     予定表をインボート |                     |                    |        |                       |            |      |     |              |      |         |       |        |                  |
| <ul><li>✓</li><li>✓</li><li>✓</li></ul> | 個ノ                                                                 | く用の<br>E表           | 予定                  | 表                                                                       |                     | Î                  | 19     | 20                    | 21         | 22   | 23  | 1月24日        | 25   |         |       |        |                  |
| 0                                       | 日2                                                                 | * の(*<br>E日         | 日                   | -8                                                                      |                     | -                  | 26     | 27                    | 28         | 29   | 30  | 31<br>集中講義「( | 2月1日 |         |       |        |                  |
|                                         |                                                                    |                     |                     | Ŕ                                                                       |                     | ~                  |        |                       |            |      |     |              |      | <b></b> |       |        |                  |

②「共有とアクセス許可」の画面が開くので、相手のメールアドレスを入力する。

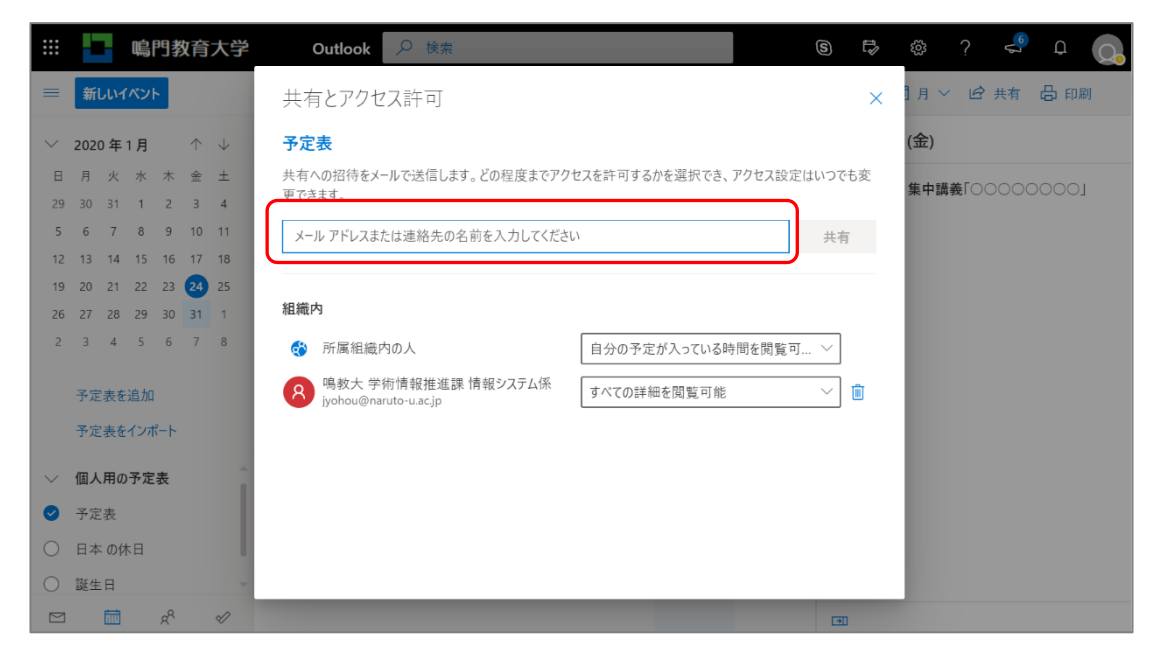

# ③ [共有] をクリックする。

|           |         |         | 鳴        | 門教       | 如育         | 大学           | Outlook 🔎 検索                                                     | 6                                                   | Ę   | ŝ   |   | ۳° | Q   | Q. |  |  |
|-----------|---------|---------|----------|----------|------------|--------------|------------------------------------------------------------------|-----------------------------------------------------|-----|-----|---|----|-----|----|--|--|
| =         | 新し      | いイ      | ベント      | •        |            |              | 共有とアクセス許可                                                        |                                                     | ×   | ]月~ | È | 共有 | 合印题 | 削  |  |  |
| $\sim$    | 2020    | )年1     | 1月       |          | $\uparrow$ | $\downarrow$ | 予定表                                                              |                                                     | (金) |     |   |    |     |    |  |  |
| 8<br>29   | 月<br>30 | 火<br>31 | 水<br>1   | 木 2      | 金          | ±<br>4       | 共有への招待をメールで送信します。どの程度までアクセスを許可するかを選択でき、アクセス設立<br>更できます。          | 集中講義「〇〇〇〇〇〇〇〇」                                      |     |     |   |    |     |    |  |  |
| 5         | 6       | 7       | 8        | 9        | 10         | 11           | 8<br>鳴教大情報基盤センター<br>itc@naruto-uacjp すべての詳細を閲覧可能                 | R 時教大情報基盤センター すべての詳細を閲覧可能 サポイズの詳細を閲覧可能 サポイズの詳細を閲覧可能 |     |     |   |    |     |    |  |  |
| 12        | 13      | 14      | 15<br>22 | 16<br>23 | 17         | 18           |                                                                  |                                                     |     |     |   |    |     |    |  |  |
| 26        | 27      | 28      | 29       | 30       | 31         | 1            | 組織内                                                              | 組織内                                                 |     |     |   |    |     |    |  |  |
| 2         | 3       | 4       | 5        | 6        | 7          | 8            | 所属組織内の人     自分の予定が入っている時間を閲覧                                     | IJ ~                                                |     |     |   |    |     |    |  |  |
| 予定表を追加    |         |         |          |          |            |              | 鳴教大 学術情報推進課 情報システム係<br>jyohou@naruto-u.ac.jp         すべての詳細を閲覧可能 | Î)                                                  |     |     |   |    |     |    |  |  |
| 予定表をインポート |         |         |          |          |            |              |                                                                  |                                                     |     |     |   |    |     |    |  |  |
| $\sim$    | 個人      | 用の      | 予定       | 表        |            |              |                                                                  |                                                     |     |     |   |    |     |    |  |  |
| 0         | 予定      | 表       |          |          |            |              |                                                                  |                                                     |     |     |   |    |     |    |  |  |
| 0         | 日本      | の休      | 日        |          |            |              |                                                                  |                                                     |     |     |   |    |     |    |  |  |
| 0         | 誕生      | 日       |          |          |            |              |                                                                  | _                                                   |     |     |   |    |     |    |  |  |
|           |         |         |          | RR       |            | 2            |                                                                  | 31                                                  |     |     |   |    |     |    |  |  |

# ④ [×] をクリックする。

| 🗲 🕘 🏉 https://outlook.offic                                                            | e.com/owa/?realm=naruto-u | ac.jp&exsvurl=1&ll- , <b>0 + (</b> | i C Microsoft Office 赤- | -/」 🧔 予定表 - de | mo01@narutou × 📑 |                                          | - <b>-</b> ×            |
|----------------------------------------------------------------------------------------|---------------------------|------------------------------------|-------------------------|----------------|------------------|------------------------------------------|-------------------------|
|                                                                                        | た学 Outlook                | 4                                  |                         |                |                  |                                          | \$ ₽ \$ ? 8             |
| ₽ 予定表を検索                                                                               | ④ 新規作成   ∨                | 🖬 予定表の追加 >                         | ♥ 趣味の予定表  ●  ●          | 共有 🗧 印刷        |                  | ✔ 完了                                     |                         |
| < 2019年3月 >                                                                            | < > 2019年                 | F3月 ~                              |                         |                |                  | この予定表を共有します:予定表                          |                         |
| 日月火水木金土                                                                                | 日曜日                       | 月曜日                                | 火曜日                     | 水曜日            | 木曜日              | 共有への招待をメールで送信します。                        |                         |
| 24     25     26     27     28     1     2       3     4     5     6     7     8     9 |                           |                                    |                         |                |                  |                                          | 共有                      |
| 10 11 12 13 14 15 16                                                                   |                           |                                    |                         |                |                  | 組織内の連絡先                                  |                         |
| 17 18 19 20 21 22 23                                                                   |                           |                                    |                         |                |                  |                                          | 白谷の肉も盛時情報の東子が可が         |
|                                                                                        | 3                         | 4                                  | 5                       | 6              | 7                | 日方の所属組織                                  | D107200181H4804X040-985 |
| ^ 自分の予定表                                                                               |                           |                                    |                         |                |                  | 鳴教大 企画課 情報システム係<br>jyohou@naruto-u.ac.jp | すべての詳細を表示可能 ▼           |
| 〇 予定表                                                                                  |                           |                                    |                         |                |                  |                                          |                         |
| ● 日本の休日                                                                                | 10                        | 11                                 | 12                      | 13             | 14               |                                          |                         |
| ▲ 誕生日                                                                                  |                           |                                    |                         |                |                  |                                          |                         |
| 他の予定表                                                                                  |                           |                                    |                         |                |                  |                                          |                         |
| ユーザーの予定表                                                                               | 17                        | 9:00 000000                        | 19                      | 20             | 21               |                                          |                         |
| ∨ グループ                                                                                 |                           |                                    |                         |                |                  |                                          |                         |
|                                                                                        |                           |                                    |                         |                |                  |                                          |                         |
|                                                                                        | 24                        | 25                                 | 26                      | 27             | 28               |                                          |                         |
|                                                                                        |                           |                                    |                         |                |                  |                                          |                         |
|                                                                                        |                           |                                    |                         |                |                  |                                          |                         |
|                                                                                        | 31                        |                                    |                         |                |                  |                                          |                         |
|                                                                                        |                           |                                    |                         |                |                  |                                          |                         |
| a 🔤 🏄 🗹                                                                                |                           |                                    |                         |                |                  |                                          |                         |

#### ⑤相手にメールが届くので、 [承諾]をクリックしてもらう。

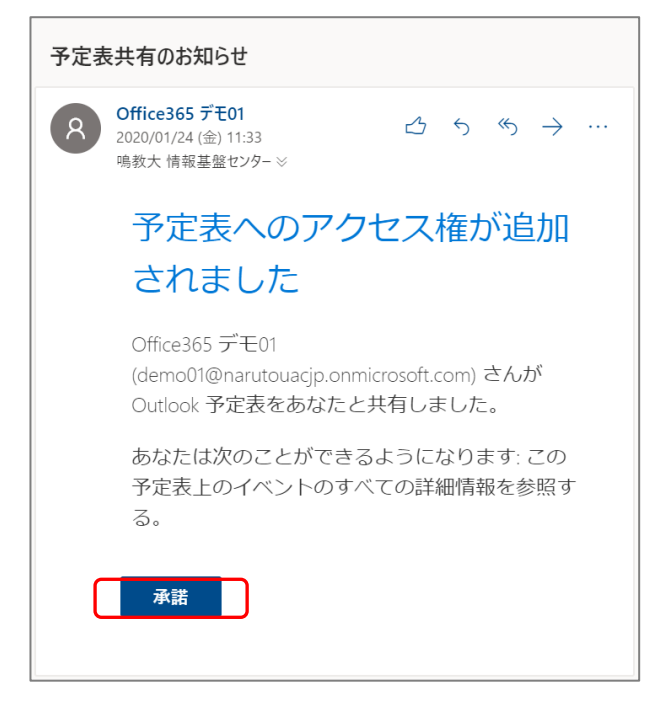

⑥相手の予定表に、共有された予定が表示される。

|                               | Outlook                                                                                                    | ▶ 検索          |           |     |               |      | 🛱 🚳 ? 🖘 Q 🚫                   |  |  |  |  |
|-------------------------------|----------------------------------------------------------------------------------------------------|---------------|-----------|-----|---------------|------|-------------------------------|--|--|--|--|
| =                             | 新しいイベント                                                                                                    | 聞 今日 ↑ ↓      | 2020年1月 ~ |     |               |      | 前月~ 🖒 共有 🔓 印刷                 |  |  |  |  |
| $\sim$                        | 2020年1月 个 🗸                                                                                                    | 日曜日 月曜日       | 火曜日 水曜日   | 木曜日 | 金曜日           | 土曜日  | 1月24日(金)                      |  |  |  |  |
| 日<br>29<br>5                  | 月 火 水 木 金 土<br>30 31 1 2 3 4<br>6 7 8 9 10 11                                                                                                    | لو يو رو در ع | 31 1月1日   | 2   | 3             | 4    |                               |  |  |  |  |
| 12<br>19<br>26<br>2           | 13         14         15         16         17         18           20         21         22         23         24         25           27         28         29         30         31         1           3         4         5         6         7         8 | 5 6           | 7 8       | 9   | 10            | 11   |                               |  |  |  |  |
|                               | 予定表を追加                                                                                                    | 12 13         | 14 15     | 16  | 17            | 18   | この日に計画されているものはありません<br>ょいー日を! |  |  |  |  |
|                               | ·                                                                                                    | 19 20         | 21 22     | 23  | 1月24日         | 25   |                               |  |  |  |  |
| <ul><li>✓</li><li>✓</li></ul> | 他の人の予定表<br>Office365 デモ01                                                                                                    | 26 27         | 28 29     | 30  | 31<br>集中講義「() | 2月1日 |                               |  |  |  |  |
|                               | , × 10 mil                                                                                                    |               |           |     |               | J    | •                             |  |  |  |  |

⑦予定を削除すると、共有相手に[予定表の共有アクセス許可を取り消しました]という メールが届く。

# Ⅲ.スマートフォンでの Outlook アプリによる Office365 メール設定方法

ウェブメールはインターネットに接続できる環境であれば、学外からも使用可能です。 また、パソコンからだけではなく、ご自身のスマートフォンでメールを確認していただく ことも可能です。詳しくは、以下をご確認ください。

https://www.naruto-u.ac.jp/center/it/knowledge/open.knowledge/view/133?offset=0&tag=10

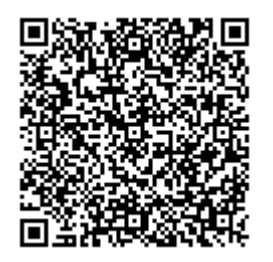

※ サインインが求められた場合は、以下のとおり入力してください。

ID:学籍番号又は個人番号

パスワード:メール等のパスワード

END